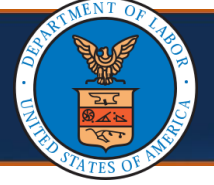

### **Canceling Submitted Authorizations using the Cancel Authorization Button**

This Quick Reference Guide (QRG) is intended for DOL staff who utilize the Energy and FECA programs. It provides step-by-step instructions on how to cancel the submitted authorizations using the new Cancel Authorization button.

 To select the authorization you want to cancel, within the Authorization Request List page select the checkbox next to the desired Auth Request #.

| III Auth    | norization Request List | <b>1</b>                |               |                  |                     |
|-------------|-------------------------|-------------------------|---------------|------------------|---------------------|
| Filter By : | ~/                      |                         | And           | ~                |                     |
|             | Auth Request #<br>▲ ▼   | Claimant Case ID<br>▲ ▼ | Status<br>▲ ▼ | Auth Type<br>▲ ▼ | Last Updated<br>▲ ▼ |
|             | 101048532               |                         | Approved      | Surgical Package | 11/29/2022          |
| •           | 1010 8537               |                         | Entering      | Surgical Package | 11/29/2022          |
| •           | 01048136                |                         | Entering      | General Medical  | 09/16/2022          |
| • 🏹         | 101048135               |                         | Entering      | General Medical  | 09/16/2022          |
|             | 101048034               |                         | Entering      | Surgical Package | 08/22/2022          |
| ៤ 📝         | 101047917               |                         | In Review     | Surgical Package | 07/13/2022          |
|             | 101047916               |                         | Approved      | Surgical Package | 07/18/2022          |
| •           | 101047911               |                         | Entering      | Surgical Package | 07/12/2022          |

#### Select **Cancel Authorization** located at the top of the page. 2. MyInbox > Authorization Request List 2 🖸 Close 🖸 Add New Request 🗮 Get New Task 📰 Initiate Correction Cancel Authorization Authorization Request List Filter By : And Program ✓ Submitted In Last 1 Month ✓ And Status Submitted Level Organization Auth Claimant OWCP Last Distri Offic Status Auth Type Request # Case ID Provider ID Updated Date **AV** ▲▼ . FECA-101018995 Approved Surgical Package 05/16/2022 05/12/2022 3 OWCP Nationa Office Physical FECA-101018047 al 05/09/2022 05/09/2022 3 OWCP Nation

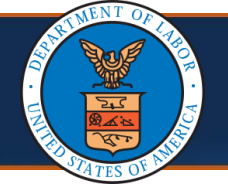

## **Cancel Authorization**

If the selected authorization is eligible for cancellation, the system will show a dialog pop-up message to confirm the **Cancel Authorization** action.

- 3. Select **OK** or **Cancel**, dependent on how you want to proceed.
  - To proceed with the cancellation, select OK. The system will update the authorization status and all corresponding service lines as Cancelled.
  - To cancel the request, select Cancel. The system will ignore the cancel request.

**Note:** The **Cancel Authorization** button is only available for **In-Review** and **Processed Awaiting Decision** authorizations and the following profiles:

• DOL Authorization Supervisor

| ی<br>۱ < | HCE                     | 1<br>Ithorization i        | P<br>Request List   | rofile: DC    | DL Authorizat Do you v                      | want to conti          | inue?                    |             | ОК                  | Ca                           | ancel                   | 8              |                              | Q Ex      | ternal Links            | <b>9</b> H   | lelp |
|----------|-------------------------|----------------------------|---------------------|---------------|---------------------------------------------|------------------------|--------------------------|-------------|---------------------|------------------------------|-------------------------|----------------|------------------------------|-----------|-------------------------|--------------|------|
| Clo      | se 🖸 Add I              | New Reques                 | t 📑 Get Ne          | w Task        |                                             |                        | *****                    | <u> </u>    |                     |                              |                         |                |                              |           |                         |              |      |
|          | Authoriza               | tion Requ                  | est List            |               |                                             |                        |                          |             |                     |                              |                         |                |                              |           |                         |              |      |
| Filte    | r By :                  |                            | • •                 |               | *                                           | And                    |                          |             | ~                   |                              |                         | An             | d                            | ,         | -                       |              |      |
|          |                         | And                        |                     | ~             |                                             |                        | Program                  | DFEC        | Subm                | itted In                     | Last 1 Mont             | h 🗸 A          | nd Status                    |           |                         | ~            | · C  |
|          |                         |                            |                     |               |                                             |                        |                          |             |                     |                              |                         |                | (Cle                         | ar Filter | 💾 Save Filt             | er 🔻         | My F |
|          | Auth<br>Request #<br>▲▼ | Claimant<br>Case ID<br>▲ ▼ | OWCP<br>Provider ID | Status<br>▲ ▼ | Auth Type<br>▲▼                             | Last<br>Updated<br>▲ ▼ | Submitted<br>Date<br>▲ ▼ | Level<br>▲▼ | Organization<br>▲ ▼ | District<br>Office<br>▲▼     | CNSI<br>Reviewer<br>▲ ▼ | Program<br>▲ ▼ | Claim<br>Examiner/MBE<br>▲ ▼ | CE/MBE    | Auth<br>Request<br>Type | Source<br>▲▼ | As   |
| •        | 101018702               |                            |                     | In<br>Review  | Physical<br>Therapy/Occupational<br>Therapy | 05/20/2022             | 05/20/2022               | 3           | OWCP                | FECA -<br>National<br>Office | Not<br>Assigned         | DFEC           | Whitaker,<br>Latonya M       | 540       | Correction              | DDE          | 05/* |
|          |                         |                            |                     | In            | Physical                                    |                        |                          |             |                     | FECA -                       | Not                     |                |                              |           |                         |              |      |

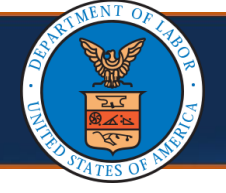

# **Cancellation Source**

The **Cancellation Source** field located on the **Authorization Details** page will show the source of cancellation.

#### • System:

- Where the authorization is in entering status for more than 28 days
- CE/MBE:
  - o If the correction authorization is Approved
  - o If the user marks all the lines as Cancelled
  - o If the user initiates the Cancel Authorization List page
  - If the authorization is updated as Cancelled through the interface (applicable only for DEEOIC)

### • Operations User:

- If the correction authorization is Approved
- If the user marks all the lines as Cancelled
- If the user initiates the Cancel Authorization List page

## • Provider Initiated:

• If the user initiates the Cancel Authorization List page

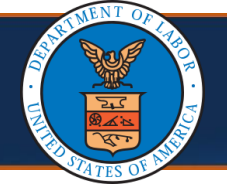

## **Authorization Details**

**Notes:** The header section of the **Authorization Details** page will show a new field called **Cancellation Source**. This field displays the source of cancellation for the authorization.

The values that can be displayed in this field are:

- System,
- CE/MBE,
- Operations User, or
- Provider Initiated.

| nbox ≯A                 | uthorization Reque                                                                       | st List                                                                        |                                                                               |                |                                                      |                        |                         |           |
|-------------------------|------------------------------------------------------------------------------------------|--------------------------------------------------------------------------------|-------------------------------------------------------------------------------|----------------|------------------------------------------------------|------------------------|-------------------------|-----------|
| quest Nur               | mber : 101018702                                                                         |                                                                                |                                                                               |                |                                                      |                        |                         |           |
| e 🖉 Upo                 | date 📑 Generate                                                                          | e Correspondence                                                               | C Retrieve Corresponden                                                       | ce/Attachments | Comments                                             | Siew History           | • View Error History    | • Upload/ |
| / Duplicate             | Authorization                                                                            |                                                                                |                                                                               |                |                                                      |                        |                         |           |
|                         | Progra                                                                                   | m: DFEC                                                                        | ~                                                                             |                | Authorization                                        | Type: Physical Th      | nerapy/Occupational The | ~         |
|                         |                                                                                          |                                                                                |                                                                               |                |                                                      |                        |                         |           |
| 4                       | Authorization Stat                                                                       | us: Cancelled                                                                  |                                                                               |                | Authorization L                                      | evel: Level 3          |                         |           |
| ۸<br>ب                  | Authorization Stat<br>Sour<br>Cancellation Sour                                          | us: Cancelled<br>ce: DDE<br>ce: Operations Us                                  | er                                                                            | Emerg          | Authorization L<br>gency/Urgent Req                  | evel: Level 3<br>uest: |                         |           |
| ر<br>Request<br>Origina | Authorization Stat<br>Sour<br>Cancellation Sour<br>for Information                       | us: Cancelled<br>ce: DDE<br>ce: Operations Us<br>umber (For Corre              | Initial Request<br>Correction<br>Correction<br>Correction                     | Emerg          | Authorization L<br>gency/Urgent Req                  | evel: Level 3<br>uest: |                         |           |
| ر<br>Request<br>Origina | Authorization Stat<br>Sour<br>Cancellation Sour<br>for Information<br>al Authorization N | us: Cancelled<br>ce: DDE<br>ce: Operations Us<br>umber (For Corre<br>Date Requ | er<br>Initial Request<br>Correction<br>ction): 100915027<br>ested: 05/20/2022 | Emerg          | Authorization L<br>gency/Urgent Req<br>Requested By: | evel: Level 3<br>uest: |                         |           |

**Note:** The **Cancellation Source** field will not display if the **Authorization Status** is not Cancelled.

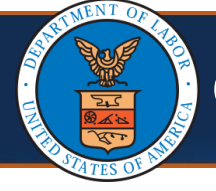

## **Canceling Submitted Authorizations Error Messages**

The system performs the following validations and posts error messages as applicable:

| Validation                                                                                                    | Error Message                                                                                                    |
|----------------------------------------------------------------------------------------------------|----------------------------------------------------------------------------------------------------|
| The user selects more than one authorization for cancellation.                                                                            | Please select only one authorization for cancellation.                                                                                              |
| The user selects an authorization that is<br>not eligible for cancellation (DFEC).<br><b>or</b><br>The user selects DCMWC authorizations. | Cancellation is only allowed for the authorization where all the service lines are in "In- Review" status.                                          |
| The user selects an authorization that is not eligible for cancellation (DEEOIC).                                                         | Cancellation is only allowed for the<br>authorization where all the service lines<br>are in "In-Review" or "Processed<br>Awaiting Decision" status. |
| The user selects claimant authorizations automatically created by the system.                                                             | Cancellation cannot be submitted for system-generated authorizations.                                                                               |